# FTP - File Transfer Protocol CISC 856-010: TCP/IP and Upper Layer Protocols

Due: 15 Nov 2012

(Thanks to Bo Xu, Brian Lucas, Umakanth Puppala, Vikram Rajan, Michael Haggerty and Shriram Ganesh for the basis of this assignment. Thanks to Professor Amer for the help and suggestions.)

## <u> Part 1</u>

Read Chapter 21 in TCP/IP Protocol Suite by Forouzan

- 1. Complete online quiz for Chapter 21 and email quiz results to Professor Amer
- 2. Turn in answers for problems: 1, 5, 8, 9, 11, 15
- 3. Why does FTP sometimes work in passive mode when FTP did not work in active mode?
- 4. Why do we need 2 connections in FTP protocol?

### Part 2 – Understanding FTP Connections

In this part you will establish an ftp connection from your laptop while you are in campus (i.e.

you should have UD IP address) to a ftp server named cisc856.acad.cis.udel.edu

Your username should be "anonymous" and the password is your email address.

You should upload your client.txt file in /cisc856 and download files from /pub/cisc856

The file that you create and upload should be named: *YOURNAME.txt*. For example, my name is Paul Amer, so the file I upload is *PaulAmer.txt*. The delete permission is not given on the files so if you are trying to a upload file multiple times (overwrite) you will get an error, so instead, every time upload the file with different file name (e.g. PaulAmer1.txt, PaulAmer2.txt...)

NOTE: Create a small size file on your ftp client named YOURNAME.txt

- 1. Start **Wireshark** on the client to monitor all traffic between the client and the anonymous FTP server.
- 2. From the client machine, establish an **ftp** connection with the server

ftp –d cisc856.acad.cis.udel.edu

[the -d flag turns on client debugging]

3. Use the command **cd directory** to change the path to */cisc856* Upload your file *YOURNAME.txt* to the server.

### put YOURNAME.txt

4. Use the command **cd directory** to change the path to */pub/cisc856* Download all (3) the server\*.txt files from the server

mget \*.txt

You should observe that *several* data connections are used. Make sure you annotate how many connections are created, and what is the purpose of each one.

5. Toggle your client-server from active mode to passive mode by entering

#### passive

- 6. Repeat steps 3 4 (annotate in the **Wireshark** output when step 5 was performed).
- 7. Exit ftp and close **Wireshark**.

Turn in an annotated transcript of your **Wireshark** output, and an annotated transcript of the client session along with the answers to the following questions:

- 1. Indicate where in the Wireshark any control connection(s) is (are) opened/closed.
- 2. Annotate the PDUs containing your username "anonymous" and password "email address" being sent over the control connection. (Can you see the password?)
- 3. Annotate *each* data connection in the **Wireshark** output using a different color, and explain what "data" is being transferred over each connection. Use analogous colors to highlight the user session to match the **Wireshark** output.
- 4. How many data connections were opened/closed? Highlight their different port numbers.
- 5. Who (server or client) initiates each connection? The FTP RFC states that the server opens the data connection. If you witness the client opening a data connection, explain why.
- 6. How many server side port numbers were used for FTP?